## การแทรกรายการอ้างอิงรูปแบบ Author (Year)

ต้องการแสดงรายการอ้างอิงเป็น ชื่อผู้แต่ง (ปีที่พิมพ์) เช่น Adams (2014)

## กรณีแทรกข้อมูลอ้างอิงที่ต้องการ

- 1. เปิดโปรแกรม Microsoft Word รวมทั้งเปิดไฟล์เอกสารที่ต้องการแทรกรายการอ้างอิง
- 2. เลื่อน cursor ไปยังตำแหน่งที่ต้องการแทรก
- 3. คลิกที่แท็บ EndNote X8 หรือ X9
- 4. คลิกที่เมนู Insert Citation...

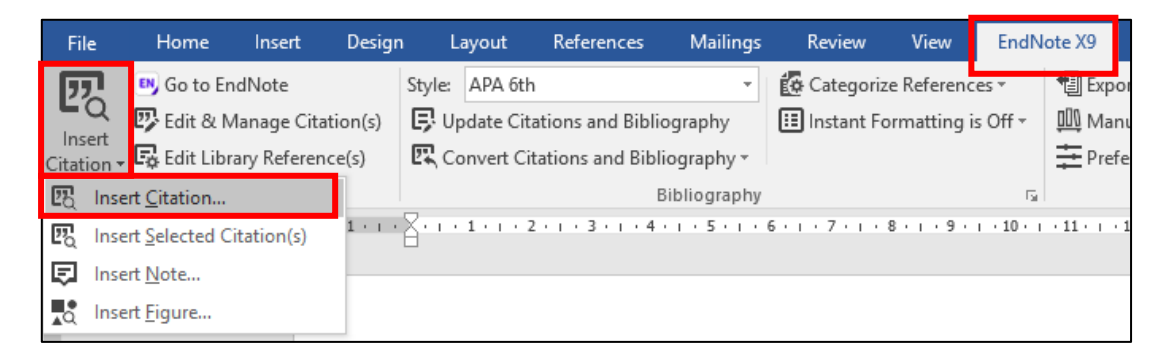

ภาพที่ 1

5. ปรากฏหน้าต่าง ชื่อ EndNote X8 หรือ X9 Find & Insert My References ให้ใส่คำค้นที่ต้องการ ข้อมูลอ้าง เช่น ชื่อผู้แต่ง ชื่อเรื่อง หรือปีที่พิมพ์ แล้วคลิกที่ปุ่ม **Find** และเลือกรายการที่ต้องการ

| EndNote X9 Find 8                 | linsert My Ref                                                                                                    | erences                                                                                  | ×                              |  |  |  |  |  |
|-----------------------------------|----------------------------------------------------------------------------------------------------|------------------------------------------------------------------------------------------|--------------------------------|--|--|--|--|--|
| carbon                            |                                                                                                    | Find     Search:     Libraries     V                                                     |                                |  |  |  |  |  |
| Author                            | Year                                                                                                    | Title                                                                                    | ^                              |  |  |  |  |  |
| Adams                             | 2014                                                                                                    | Dissolved carbon dioxide and oxygen concentrations in meat purge and relationship to     | microbial populations and she  |  |  |  |  |  |
| Calin-Sanchez                     | 2015                                                                                                    | Drying Kinetics and Microstructural and SensoryProperties of Black Chokeberry (Aronia    | melanocarpa) as Affected by    |  |  |  |  |  |
| Chee                              | 2012                                                                                                    | Electrochemical impedance spectroscopy and laser photoselectivity with gold nanoparti    | cles for food applications     |  |  |  |  |  |
| Anekella                          | 2012                                                                                                    | Microencapsulation of probiotics (Lactobacillus acidophilus and Lactobacillus rhamnosus) | ) in raspberry powder by spra  |  |  |  |  |  |
| Mehta                             | 2014                                                                                                    | One-pot green synthesis of carbon dots by using Saccharum officinarum juice for fluore   | escent imaging of bacteria (Es |  |  |  |  |  |
| 5                                 |                                                                                                    |                                                                                          | >                              |  |  |  |  |  |
|                                   |                                                                                                    |                                                                                          | -                              |  |  |  |  |  |
| Reference Type:<br>Record Number: | Thesis<br>23                                                                                                    |                                                                                          | ^                              |  |  |  |  |  |
| Author:                           | Adams, Kristin                                                                                                    | Renee                                                                                    |                                |  |  |  |  |  |
| Year:                             | 2014                                                                                                    |                                                                                          |                                |  |  |  |  |  |
| Title:<br>Place Published:        | tle: Dissolved carbon dioxide and oxygen concentrations in meat purge and relationship to microbial populations and shelf life |                                                                                          |                                |  |  |  |  |  |
| University:                       | Iowa State Un                                                                                                    | versity                                                                                  |                                |  |  |  |  |  |
| Degree:                           | 1584597                                                                                                    |                                                                                          |                                |  |  |  |  |  |
| Number of Pages:                  | 142<br>Dickson James                                                                                                    | s .                                                                                      |                                |  |  |  |  |  |
| Date:                             | 2014                                                                                                    |                                                                                          |                                |  |  |  |  |  |
| Thesis Type:                      | M.S.                                                                                                    |                                                                                          | ¥                              |  |  |  |  |  |
|                                   |                                                                                                    | Insert 🛛 🗸                                                                               | Cancel Help                    |  |  |  |  |  |
| Library: Jirawat007.e             | nl                                                                                                    |                                                                                          | 5 items in list                |  |  |  |  |  |
|                                   |                                                                                                    |                                                                                          |                                |  |  |  |  |  |

ภาพที่ 2

6. เมื่อเลือกรายการที่ต้องการเรียบร้อย ให้กดปุ่ม **โกระน**ิโร (กดที่ โ) และเลือก Insert &

Display as: Author (Year)

|   | EndNote X9 Find 8                                                                     | lnsert My Ref                                                                                                    | erences      |                                                                                                    |                |                 |                  |                         |                  |                 | ×       |
|---|---------------------------------------------------------------------------------------|----------------------------------------------------------------------------------------------------|--------------|----------------------------------------------------------------------------------------------------|----------------|-----------------|------------------|-------------------------|------------------|-----------------|---------|
|   | carbon                                                                                |                                                                                                    | ~            | Find                                                                                                    | Search         | Libraries       | ~                |                         |                  |                 |         |
|   | Author                                                                                | Year                                                                                                    | Title        |                                                                                                    |                |                 |                  |                         |                  | ^               |         |
|   | Adams                                                                                 | 2014                                                                                                    | Dissolved ca | rbon dioxid                                                                                                    | le and oxyg    | en concentrati  | ons in meat pu   | urge and relation       | ship to microbia | l populations a | nd she  |
|   | Calin-Sanchez                                                                         | 2015                                                                                                    | Drying Kinet | ics and Micr                                                                                                    | rostructural   | and SensoryP    | roperties of Bla | ack Chokeberry          | (Aronia melanoo  | arpa) as Affec  | ted by  |
| 1 | Chee                                                                                  | 2012                                                                                                    | Electrochem  | ical impeda                                                                                                    | nce spectros   | scopy and lase  | r photoselecti   | vity with gold na       | noparticles for  | food applicatio | ns      |
|   | Anekella                                                                              | 2012                                                                                                    | Microencaps  | ulation of p                                                                                                    | probiotics (La | actobacillus ac | idophilus and L  | actobacillus rha        | nnosus) in rasp  | berry powder b  | oy spra |
|   | Mehta                                                                                 | 2014                                                                                                    | One-pot gre  | ne-oot green synthesis of carbon dots by using Saccharum officinarum juice for fluorescent imaging of bacteria (E |                |                 |                  |                         |                  | eria (Es        |         |
| 1 |                                                                                       |                                                                                                    |              |                                                                                                    |                |                 |                  |                         |                  |                 |         |
|   | <                                                                                     |                                                                                                    |              |                                                                                                    |                |                 |                  |                         |                  |                 | >       |
|   | Reference Type: Thesis   Record Number: 23   Author: Adams, Kristin Renee   Year 2014 |                                                                                                    |              |                                                                                                    |                |                 |                  |                         |                  | ^               |         |
|   | Title:<br>Place Published:<br>University:<br>Degree:<br>Number of Pages:              | Dissolved carbon dioxide and oxygen concentrations in meat purge and relationship to mic<br>Ann Arbor<br>Iowa State University<br>1584597<br>st 142 |              |                                                                                                    |                |                 |                  |                         |                  |                 |         |
|   | Advisor:<br>Date:                                                                     | Dickso                                                                                                    | _            |                                                                                                    |                |                 |                  |                         |                  |                 |         |
|   | Thesis Type:                                                                          | M.S.                                                                                                    | nsert &      | . Displa                                                                                                    | ay as: A       | Author (        | Year)            | 1 1                     |                  |                 | ~       |
| 1 |                                                                                       |                                                                                                    |              |                                                                                                    |                |                 |                  | Insert 🖡                | Cancel           | Help            |         |
|   | Library: lirawat007 er                                                                | ol                                                                                                    |              |                                                                                                    |                |                 |                  | Insert                  |                  |                 |         |
|   |                                                                                       |                                                                                                    | <u>.</u>     | -                                                                                                    |                | <u> </u>        |                  | Insert                  | & Display as: A  | uthor (Year)    |         |
| 2 | 2. Title : Ma                                                                         | arketing                                                                                                    | Strate       | egy D                                                                                                    | eskto          | p Guid          | е                | Insert & Exclude Author |                  |                 |         |
|   |                                                                                       |                                                                                                    |              |                                                                                                    |                |                 |                  | Incort                  | R Evoludo Voq    |                 |         |
|   |                                                                                       |                                                                                                    |              |                                                                                                    |                |                 |                  | insert                  | a Exclude fed    |                 |         |
| Ň | <u> Author :</u> Pa                                                                   | ley, No                                                                                                    | rton         |                                                                                                    |                |                 |                  | Insert                  | n Bibliography   | Only            | _       |

ภาพที่ 3

OK

## กรณีที่แทรกข้อมูลอ้างอิงแล้ว

- 1. เลื่อน Cursor ไปยังข้อมูลอ้างอิงที่ต้องการเปลี่ยน
- 2. คลิกที่แท็บ EndNote X8 หรือ X9 และ เมนู Edit and Manage Citation(s)
- 3. ปรากฏหน้าต่าง แสดงรายการอ้างอิง และมีแถบสีน้ำเงินตรงข้อมูลที่เลือก

| EndNote X9 Edit & Manage Citation         | ns        |                      |                  | Х  |
|-------------------------------------------|-----------|----------------------|------------------|----|
| Citation                                  | Count     | Library              |                  |    |
| Adams (2014)                              |           |                      |                  |    |
| 🚹 📕 Adams, 2014 #23@@au                   | 2         | Jirawat007           | Edit Reference 💷 |    |
| (Adams, 2014; Alfaifi, 2013; Arikan, Ay   | /han, Soy | sal, & Esturk, 2012) |                  |    |
| 👚 🖶 Adams, 2014 #23                       | 2         | Jirawat007           | Edit Reference 💷 |    |
| 👚 🦊 Alfaifi, 2013 #38                     | 1         | Jirawat007           | Edit Reference 💷 |    |
| 👚 🖶 Arikan, 2012 #90                      | 1         | Jirawat007           | Edit Reference 💷 |    |
|                                           |           |                      |                  |    |
|                                           |           |                      |                  |    |
|                                           |           |                      |                  |    |
|                                           |           |                      |                  |    |
| Edit Citation Deference                   |           |                      |                  |    |
| Reference                                 |           | 1                    |                  |    |
| Formatting: Default                       | ~         |                      |                  |    |
| Prefix:                                   |           |                      |                  |    |
| Suffixe                                   |           |                      |                  |    |
| Sumx:                                     |           |                      |                  |    |
| Pages:                                    |           |                      |                  |    |
|                                           |           |                      |                  |    |
|                                           |           |                      |                  |    |
|                                           |           |                      |                  |    |
|                                           |           |                      |                  |    |
|                                           |           |                      |                  |    |
| Tools -                                   |           | ОК                   | Cancel Help      |    |
| Tatalas 2 Citatian Crowns 4 Citations 2   | Deference |                      |                  |    |
| Totals: 2 Citation Groups, 4 Citations, 3 | Referenc  | es d                 |                  | .: |
|                                           |           | ภาพท 4               |                  |    |

4. ที่ช่อง Formatting เลือก Display as: Author (Year) และคลิกปุ่ม 🛄

| Edit Citation | Reference                 |        |   |
|---------------|---------------------------|--------|---|
| Formatting:   | Default                   | $\sim$ |   |
|               | Default                   |        | 6 |
| Prefix:       | Display as: Author (Year) |        |   |
|               | Exclude Author            | - 1    |   |
| Suffix:       | Exclude Year              |        |   |
|               | Exclude Author & Year     |        |   |
| Pages:        | Show Only in Bibliography |        |   |

ภาพที่ 5